# Installazione su sistema operativo Linux - Slackware di T<sub>E</sub>Xlive ed alcuni applicativi di gestione essenziali Documento aggiornato a Giugno 2024

Heinrich F. Fleck

Key words - Parole chiave: Linux, Slackware, Perl, TEXlive, installazione,  $I \leq T_E X 2_{\varepsilon}$ , XEI X, Lual TEX, sbopkg, TEXstudio, JabRef, Geogebra.

# **Presentazione - Abstract**

Si specificano i passaggi per l'installazione di una versione di T<sub>E</sub>Xlive in OS Linux (distribuzione Slackware) nonché di alcuni applicativi, complementari ma essenziali, per l'uso del sistema.

The following are the installation steps for a version of  $T_EX$  ive in an OS Linux, Slackware distribution, as well as some essential implementations for system usage.

#### 1 Introduzione

INSTALLAZIONE di una distribuzione TFXlive su piattaforme con OS Linux è ampiamente discussa in rete ed alcuni anni fa Enrico Gregorio su ArsTFXnica, la rivista del GIT, ha dettagliatamente illustrato i procedimenti per installare la distribuzione su versioni di Linux quali Ubuntu, open-Suse e Fedora, specificando passi ed istruzioni da assegnare al sistema.<sup>1</sup> In questo documento si descrivono le procedure abitualmente adottate per l'installazione di TFXlive su una distribuzione Slackware (corrente versione 14.2),<sup>2</sup> di cui – credo – si potranno giovare anche utenti che adottano altre distribuzioni perché i passaggi descritti concernono (prima parte del documento) rendere sensibile TEX al Perl un OS simil-Unix. Appresso, saranno brevemente descritti, sempre per la distribuzione in discussione, i passi per l'installazione di alcuni applicativi, complementari ma essenziali, per una gestione minimale del sistema, relativamente a scrittura del testo, bibliografia, applicazioni grafiche.

Le ragioni del privilegio della distribuzione Slackware risiedono soprattutto nella considerazione che, assieme a FreeBSD, essa è la più simile a Unix, più ancora della stessa Debian, usando di quell'OS i comandi nativi e non comportandosi come quelle deprecabili distribuzioni Linux che personalizzano i comandi Unix al punto da permettere addirittura la scrittura di «cd..» anziché del corretto «cd ..», che permettono addirittura all'utente di chiudere il sistema, scritture ed operazioni queste che non debbono essere consentite. Queste motivazioni, unite all'antica personale abitudine di lavorare prevalentemente da shell,<sup>3</sup> mi hanno indotto nel tempo a favorire questa versione rispetto ad altre che mi davano l'impressione di trovarmi dinanzi ad una variante dell'OS Microsoft-Windows.

Preciso infine che questo contributo, lo si nota dallo stile espositivo, è rivolto ai neofiti che intendano usare versioni di TEX in una distribuzione Slackware, non ad utenti esperti che con la loro esperienza sono in grado di accedere autonomamente alla soluzione dei problemi; per questo la descrizione dei passaggi e la relativa esposizione è *ad usum infantis*. Resta ancora inteso che il documento è soltanto una settoriale integrazione del file guida (texlive-it.html) presente nelle distribuzioni TEXlive relativo ai procedimenti di configurazione (installazione e post-installazione) secondo vari sistemi operativi presente all'indirizzo:

usr/local/texlive/202\_/texmf-dist/doc/texlive. Le operazioni sono state testate su una macchine a

64 bit e a 32 bit senza sostanziale diversità tranne per una libreria di cui si dirà in nota.

# 2 Installare T<sub>E</sub>Xlive su macchina a 64 bit

La corretta configurazione di una versione T<sub>E</sub>Xlive non riveste importanza limitata all'installazione, bensì s'estende alla necessità di disporre dell'ultima versione comprensiva delle classi e dei pacchetti prodotti e aggiornati di continuo ed è utile (necessario) disporre delle efficienti interfacce grafiche. È ovvio che le operazioni si possono effettuare da riga di comando digitando le istruzioni ed indicando al sistema i singoli percorsi (degli url e di destinazione), ma – anche se non complessa – è operazione laboriosa.

#### 2.1 T<sub>E</sub>X preinstallato su un OS Linux

Le distribuzioni che propongono per default LATEX come fa pure la Slackware, presentano un sistema datato immediatamente da cancellare e sostituire con quello di cui al più recente file ISO distribuito dal [CTAN] e relativo all'ultima versione TEXlive. La ragione è semplice: quelle distribuzioni presentano versioni di anni prima e pongono la principale cura nella stabilità del kernel e nell'efficienza dell'interfaccia grafica, sacrificando applicazioni<sup>4</sup> il cui aggiornamento è lasciato all'utente che dovrà prelevare ad uno ad uno tutti i pacchetti e le classi per non avere output incoerenti.

<sup>1. [</sup>Ars, Gregorio2010]

<sup>2.</sup> Test condotti sulla nuova versione Slackware 15 (febbraio 2022) hanno dato esiti positivi conformemente alla serie di istruzioni e comandi appresso descritti.

<sup>3.</sup> Per l'uso della shell si veda il contributo di [Giacomelli2014]

<sup>4. [</sup>Beccari2016, pag. 46]

La prima operazione consiste dunque nel cancellare la versione eventualmente fornita dall'OS ed (accidentalmente o volontariamente) installata.<sup>5</sup> In genere la distribuzione è in una sottocartella di /usr e non è difficile trovarla attivando l'efficiente FindFile del KDE. Se la cartella in riferimento fosse, ad esempio, /usr/local/texlive, si noteranno in quest'ultima due sottocartelle: 2024 (ipotetico e supposto anno in riferimento) e texmf-local. Entrati nelle rispettive directory, identificatisi come superutente (root), istruzione «su root», si cancellano i file all'interno di ognuna delle due digitando da shell «rm -fr \*.\*» assicurandosi di essere nella giusta radice, altrimenti si rischia di cancellare anche i file di sistema. Il fine si può perseguire anche aprendo le sottocartelle col browser konqueror e cancellando con «SHIFT + DEL».

La successiva operazione sarà scompattare il file ISO prelevato dal sito del CTAN in una subdirectory come /temp ad esempio; ciò fatto si potrebbe procedere all'installazione digitando da terminale «./install tl-gui=perltk»

ma può succedere (ed è la norma) che l'istruzione non avvî la desiderata interfaccia grafica e che il sistema chieda il consenso a procedere in modalità testuale. Come si diceva, è una via perseguibile, ma in questo caso la distribuzione non si attiverà finché non si sarà modificato convenientemente il file profile (directory /etc) né si disporrà dell'interfaccia per l'aggiornamento se non aggiungendo queste righe:

```
PATH=/usr/local/texlive/2024/bin/x86_64-linux:

$PATH; export PATH

MANPATH=/usr/local/texlive/2024/texmfdist/

doc/man:$MANPATH; export MANPATH

INFOPATH=/usr/local/texlive/2024/texmf-dist/
```

doc/info:\$INFOPATH; export INFOPATH

Del resto gli utenti di una distribuzione T<sub>E</sub>Xlive secondo l'OS Windows ricorderanno forse che per la versione 2013 digitando l'istruzione di avvio di quell'OS: install-tl-advanced.bat

il sistema restituiva talvolta il diagnostico

perl.exe ha smesso di funzionare.

Il problema consiste dunque nel disporre di un Perl compatibile e sensibile per la distribuzione Linux adottata secondo la versione di T<sub>E</sub>Xlive in uso.

#### 2.2 Preparazione del sistema

Per avviare l'interfaccia grafica d'installazione e d'aggiornamento, si possono seguire due vie: a) ricorrere all'opzione della Slackware sbopkg (*vedi* sezione 4.1) ed installare il solo modulo perl-tk relativo all'interfaccia grafica; b) procedere ad un'installazione completa del Perl con ogni file dell'applicazione: qui è descritta la seconda procedura d'universale validità secondo le operazioni a seguire descritte.

#### 2.2.1 Passi dell'installazione

Si preleva da www.cpan.org/src (immagine in questa pagina) la versione stabile del Perl (corrente 5.40.1),

5. Le distribuzioni Slackware permettono da sempre di selezionare o deselezionale l'installazione di  $T_{\!E\!}X.$ 

#### How to install from source

wget https://www.cpan.org/src/5.0/perl-5.40.1.tar.gz tar ~xf perl-5.40.1.tar.gz cd perl-5.40.1 ./Configure -des -Dprefix=5HDME/localperl make make text make install

Read both INSTALL and README.yoursystem in the per1-5.40.1 directory for more detailed information.

Latest releases in each branch of Perl

| Major | Version | Туре        | Released   | Download            |
|-------|---------|-------------|------------|---------------------|
| 5.41  | 5.41.10 | Devel       | 2025-03-21 | perl-5.41.10.tar.gz |
| 5.40  | 5.40.1  | Maint       | 2025-01-18 | perl-5.40.1.tar.gz  |
| 5.38  | 5.38.3  | Maint       | 2025-01-18 | perl-5.38.3.tar.gz  |
| 5.36  | 5.36.3  | End of life | 2023-11-29 | perl-5.36.3.tar.gz  |
| 5.34  | 5.34.3  | End of life | 2023-11-29 | perl-5.34.3.tar.gz  |
| 5.32  | 5.32.1  | End of life | 2021-01-23 | perl-5.32.1.tar.gz  |
| 5.30  | 5.30.3  | End of life | 2020-06-01 | perl-5.30.3.tar.gz  |
| 5.28  | 5.28.3  | End of life | 2020-06-01 | perl-5.28.3.tar.gz  |
| 5.26  | 5.26.3  | End of life | 2018-11-29 | perl-5.26.3.tar.gz  |
| 5.24  | 5.24.4  | End of life | 2018-04-14 | perl-5.24.4.tar.gz  |
| 5.22  | 5.22.3  | End of life | 2017-01-14 | perl-5.22.3.tar.gz  |
| 5.20  | 5.20.0  | End of life | 2014-05-27 | perl-5.20.0.tar.bz2 |
| 5.18  | 5.18.4  | End of life | 2014-10-02 | perl-5.18.4.tar.bz2 |
| 5.16  | 5.16.3  | End of life | 2013-03-11 | perl-5.16.3.tar.bz2 |
| 5.14  | 5.14.4  | End of life | 2013-03-10 | perl-5.14.4.tar.bz2 |
| 5.12  | 5.12.5  | End of life | 2012-11-10 | perl-5.12.5.tar.bz2 |
| 5.10  | 5.10.1  | End of life | 2009-08-23 | perl-5.10.1.tar.bz2 |
| 5.8   | 5.8.9   | End of life | 2008-12-14 | perl-5.8.9.tar.bz2  |
| 5.6   | 5.6.2   | End of life | 2003-11-15 | perl-5.6.2.tar.gz   |
| 5.5   | 5.5.30  | End of life | 1999-03-29 | perl5.005_03.tar.gz |
| 5.4   | 5.4.50  | End of life | 1999-04-29 | perl5.004_05.tar.gz |

Figura 1: Particolare della pagina del CPAN (*Comprehensive Perl Archive Network*) con evidenziata (riquadro in basso) l'ultima versione stabile del Perl e (in alto) la sequenza dei comandi per la corretta installazione; cpan.org/src

file perl-5.40.1.tar.gz e lo si scompatta in una directory temporanea, che deve essere una sottoradice di /root altrimenti le istruzioni non si avviano. Quindi, sempre come superutente, ci si posiziona nella directory appena creata ove sono i file scompattati e si forniscono in sequenza le seguenti istruzioni come dal file README, l'unico senza suffisso:

«sh Configure -des»

«make»

«make test»

«make install»

le operazioni occupano abbastanza tempo. Si riavvia il sistema e (sempre da superutente) si digita:

#### «cpan -i Tk».

Anche questa procedura occupa abbastanza tempo; la comparsa di riquadri grafici con cartelle, cammelli, fiori, scritte in cinese e giapponese,... indica che tutto procede bene. Si riavvia il sistema, ci si posiziona nella cartella dove è presente la versione di T<sub>E</sub>Xlive, si digita da terminale:

#### «./install-tl -gui=perltk»

e l'interfaccia grafica si avvia; avendo installato il modulo del Perl, una parte del file (=perltk) può essere omessa.

#### 2.2.2 Configurazione dell'interfaccia

Si nota (immagine nella pagina successiva) la diversità rispetto all'omonima schermata d'installazione presente in Windows (non mostrata). A parte la diversità linguistica (italiano per Windows e inglese per Linux), è assente l'opzione d'installare T<sub>E</sub>Xworks, al cui posto compare (penultima riga)

#### Create symlinks in system directories.

Nonostante un'autorevole parere<sup>6</sup> si esprima per non agire sul pulsante della casella, almeno per la distribu-

<sup>6. [</sup>Gregorio2010, pag. 4]. Nel documento citato l'autore opera dei link simbolici che permettono di evitare questa procedura avendo sempre a disposizione un OS Linux predisposto per una qualsiasi versione di  $T_EX$ live.

| a 💿                                                      |                                | TeX Live Insta                | aller                                     | $\odot$ $\otimes$   |
|----------------------------------------------------------|--------------------------------|-------------------------------|-------------------------------------------|---------------------|
| Abort GUI language Fe                                    | ont scaling                    |                               |                                           |                     |
|                                                          | TeX                            | L <b>ive 2021</b><br>r. 58690 | Installer                                 |                     |
| Directories                                              |                                |                               | Options                                   |                     |
| TEXDIR:<br>Installation root                             | /usr/local/texlive/2021        | Change                        | Default paper size                        | A4 🚽                |
| TEXMFLOCAL:<br>Local additions                           | /usr/local/texlive/texmf-local | Change                        | Create all format files                   | ams via write18 📕   |
| TEXMFHOME:<br>Per-user additions                         | ~/texmf                        | Change                        | Install font/macro doc tree               |                     |
|                                                          |                                | More                          | Install font/macro source tree            |                     |
| Portable setup:<br>May reset TEXMFLOCAL<br>and TEXMFHOME | No                             | Toggle                        |                                           | Specify directories |
| Platforms                                                |                                |                               |                                           |                     |
| Current platform:                                        | GNU/Linux on x86_64            |                               |                                           |                     |
| N. of additional platform(s                              | ): None                        | Change                        |                                           |                     |
| Selections                                               |                                |                               |                                           |                     |
| Scheme:                                                  | full scheme (everything)       | Change                        |                                           |                     |
| N. of collections:                                       | 40/41                          | Customize                     |                                           |                     |
| Disk space required (in M                                | B): 6963                       |                               | After install, set CTAN as source for pac | kage updates 🛛 🔳    |
|                                                          |                                |                               | Qu                                        | it Install          |

Figura 2: Interfaccia grafica relativa all'installazione di T<sub>E</sub>Xlive 2021; si nota a destra il riquadro che si attiva cliccandoci sopra come da descrizione Create symlinks in standard directories

zione Linux in discussione, ho verificato che bisogna agire su questa invertendone il contenuto da NO a YES, pena l'inserimento manuale nel file profile delle righe d'istruzione di cui precedentemente si diceva. Cliccando sulla casella si apre una finestrella (a sinistra in alto nell'immagine in questa pagina), e cliccando ancora sul bottone OK si evidenziano i link simbolici attivabili. Ora si può dare avvio all'installazione cliccando sul pulsante centrale Install \TeX\ live.

Si può controllare il buon fine dell'installazione digitando da terminale

#### «pdftex --version»

che rende il numero di versione corrente ed in uso; per la T<sub>E</sub>XLive 2025 ad esempio il sistema risponde pdfTeX 3.141592653-2.6-1.40.27

#### 2.2.3 Aggiornamento di TEXlive

Riavviato il sistema si potrà accedere all'aggiornamento digitando da terminale «tlmgr -gui» (vedi immagine nella pagina successiva). Il primo aggiornamento riguarderà \TeX live update, ossia la sincronizzazione di classi, pacchetti e vari file della distribuzione locale con quanto presente sul CTAN a quella data; il successivo passo (immagine nella pagina seguente) aggiornerà l'intero sistema: operazione da compire con periodica frequenza.

Classi e pacchetti sono numerosi ed è impossibile conoscerli tutti; l'utilizzo eventuale dipende dalle necessità dell'utente; con texdoc nome-file è possibile richiamare il file PDF del pacchetto o della classe per cui si desiderano conoscere funzioni e modalità d'uso; medesima possibilità è data da texdoctk (vedi immagine a pagina 5) che attiva un'interfaccia grafica per la visualizzazione dei file PDF di classi e pacchetti consentendo di selezionare le applicazione desiderate.

#### \*\*\*\*\*

NB: Le istruzioni di cui alle sezioni a seguire sono conservate nel documento unicamente come testimonianza per l'installazione di precedenti versioni: dalla TEXlive 2023 non è più possibile installare la distribuzione su macchine a 32 bit.

## 3 Installare T<sub>E</sub>Xlive su macchina a 32 bit

L'installazione su macchine con architettura a 32 bit richiede procedure diverse a seconda del sistema operativo in uso.

| 💥 🖸                                                                    | TeX Live N                  | Manager 2016                        | $\odot \odot \otimes$   |
|------------------------------------------------------------------------|-----------------------------|-------------------------------------|-------------------------|
| tlınıgır Options Actions He                                            | lp                          |                                     |                         |
| Repository                                                             | r.carr.it/mirrors/CTAN/sv   | stems/texlive/tlnet (verifie        | Ð                       |
|                                                                        | ngarnitinin orașe rativași. | atema and a second contract (vermes | 4/                      |
| Display configuration                                                  |                             |                                     |                         |
| Status Categ                                                           | gory Match<br>ckages        | Selecti                             | Select all              |
|                                                                        | ellections                  | intions                             | selected Select none    |
| ✓ Instaned                                                             | ■ descri<br>■ filenar       | nes                                 | Reset filters           |
| Package name                                                           | Local rev. (ver.)           | Remote rev. (ver                    | .) Short description    |
| scheme-basic                                                           | 25923                       | 25923                               | basic scheme (plain an  |
| scheme-context                                                         | 35799                       | 35799                               | ConTeXt scheme          |
| scheme-full                                                            | 42384                       | 42384                               | full scheme (everything |
| scheme-gust                                                            | 41825                       | 41825                               | GUST TeX Live scheme    |
| scheme-infraonly                                                       |                             | 41515                               | infrastructure-only sch |
|                                                                        |                             |                                     |                         |
|                                                                        |                             |                                     |                         |
| Update all instal                                                      | led                         | Update Install                      | Remove Backup           |
| 🔟 Reinstall previously remo                                            | oved packages               |                                     |                         |
| running mktexlsr<br>done running mktexlsr.<br>running mtxrungenerate . |                             |                                     |                         |
|                                                                        |                             |                                     | 17                      |

Figura 3: Interfaccia grafica per aggiornamento di file (classi e pacchetti): lmgr -gui

#### Macchine a 32 bit con OS Windows

Procedendo ad un'installazione su macchina con architettura a 32 bit, in luogo dell'interfaccia grafica riportata in questa pagina, si presenta la schermata in alto di pagina 5 che non dà comunque luogo a problemi perché la distribuzione, testata su macchina a 32 bit con OS Microsoft-Windows seven, va a buon fine.

Qualche problema sorge (e questo vale anche per sistemi Windows a 64 bit) per gli aggiornamenti: non essendo più disponibile l'istruzione tlmgr -gui, si deve ricorrere alla (peraltro già presente) tlshell che è però molto lenta nel rispondere e per nulla ben strutturata. Il consiglio personale per questo OS è di evitare l'interfaccia e digitare le istruzioni native da linee di comando: tlmgr update -all (aggiornamento di classi, pacchetti,...) e tlmgr update -self per il sincronismo del database locale con il CTAN.

#### Macchine a 32 bit con OS Linux

A datare dal 2019 una versione di TEXlive non può essere installata su macchine a 32 bit con un OS Linux adottando i comandi relativi già visti per un file ISO prelevato dal CTAN; la distribuzione è comunque ancora disponibile e per installarla su macchine a 32 bit occorre adottare una procedura diversa; queste le modalità di procedura. Si accede al sito ctan.mirror.org.garr.it/... tlnet e si preleva il file install-tl-unx.tar.gz, lo si scompatta in una directory temporanea e lo si manda in esecuzione con ./install-tl.

L'installazione s'avvia in modalità testuale. Al termine dell'installazione è necessario aprire il file profile (directory /etc) e modificarlo aggiungendovi le tre righe che già in precedenza s'erano ricordate: PATH=/usr/local/texlive/2021/bin/i386linux:\$PATH; export PATH MANPATH=/usr/local/texlive/2021/texmf/doc

| 🕅 🖸                         | TeX Documentation Browser  | $\odot$ $\otimes$   |  |
|-----------------------------|----------------------------|---------------------|--|
| Quit Database search Fi     | e search                   | Settings Help/About |  |
| Guides and tutorials        | Diagrams                   | Auxiliary tools     |  |
| Fundamentals                | Slides                     | Education           |  |
| Macro programming           | Tables, arrays and lists   | TeX on the Web      |  |
| Accessory programs          | ToC, index and glossary    | Extended Systems    |  |
| Fonts / Metafont            | Bibliography               | The TeX Live Guide  |  |
| Languages/national specials | Mathematics                | Music               |  |
| General layout              | Special text elements      | Compuscripts        |  |
| Floats                      | Typesetting labels         | Games               |  |
| Graphics                    | Verbatim and code printing | Miscellaneous       |  |

Figura 4: Interfaccia grafica di texdoctk per la visualizzazione di documentazione di classi e file

/man:\$MANPATH; export MANPATH

INFOPATH=/usr/local/texlive/2021/texmf/ doc/info:\$INFOPATH; export INFOPATH Il percorso potrebbe essere anche diverso, occorre pertanto controllare in fase d'installazione in quale sub directory di /texlive (distribuzione dell'anno corrente) lo script lanciato colloca i file. Al termine l'installazione può essere testata attraverso la consueta istruzione

pdftex --version che restituirà

pdfTeX 3.141592653-2.6-1.40.23 (TeXlive 2021).

La procedura descritta è valida anche per la distribuzione TEXlive 2020 avendo la sola accortezza di modificare la prima delle righe sopracitata in PATH=/usr/local/texlive/2020/bin/i386-

Gli aggiornamenti possono agevolmente essere condotti ricorrendo alle già dette istruzioni:

tlmgr update -all (aggiorna classi, pacchetti,...) tlmgr update -self (sincronismo del database locale con il CTAN).

# Installazione di TeX Live 2019

| r. 50796                           |                 |     |      |
|------------------------------------|-----------------|-----|------|
| Posizione dell'installazione       | C:/texlive/2019 | Cam | nbia |
| Spazio richiesto su disco (in MB): | 6021            |     |      |
| Formato pagina predefinito         |                 | A4  | •    |
| Installazione per tutti gli utenti |                 |     |      |
| Installa il programma TeXworks     |                 |     |      |

Figura 5: Interfaccia grafica T<sub>E</sub>Xlive 2019 per l'installazione nell'OS Windows

# 4 Applicazioni ausiliarie

Una volta completata l'installazione e l'aggiornamento del sistema, si avrà bisogno di alcune applicazioni. Tipo e numero di queste dipendono dalle esigenze dell'utente che possono essere svariatissime; essendo impossibile esaminarle tutte, ci si limiterà alle basilari:

- editing dei testi;
- bibliografia;
- grafica.

L'analisi, come da elenco, è confinata ad esigenze basilari senza approfondire il loro utilizzo per cui si rinvia alle apposite guide; ulteriori applicazioni s'intendono implicitamente rinviate alla documentazione di classi e pacchetti presenti nella distribuzione T<sub>E</sub>Xlive o ad eventuali apposite guide tematiche.

## 4.1 sbopkg

Prima di addentrarsi in queste applicazioni ausiliarie, è bene ricordare che Slackware conosce due ottimi repository per pacchetti aggiuntivi al sistema ed applicativi specifici ai siti slackbuilds.org/repository e sbopkg.org. Qui ci si riferisce al file sbopkg-0.38.1-noarch-1\\_wsr, da installare, secondo la tipica procedura della Slackware per la compilazione degli applicativi:

«installpkg sbopkg-0.38.1-noarch-1\\_wsr.tgz ».
Terminata l'installazione, l'applicativo è eseguibile da
terminale digitando «sbopkg ».

Come primo passo va effettuata la sincronizzazione con i file presenti sul sito; ciò fatto, si potranno attivare le opzioni Search o Browse secondo necessità.

Selezionato l'applicativo d'interesse, occorre preliminarmente leggere il relativo file README per individuare eventuali dipendenze: è un passo rilevante perché dipendenze aggiuntive (le librerie) vanno prioritariamente installate altrimenti gli applicativi non funzionano. È necessario, al termine dell'installazione di queste riavviare

| Choose one of                                                                              | the following or press <exit> to exit.</exit>                                                                                                    |  |  |
|--------------------------------------------------------------------------------------------|----------------------------------------------------------------------------------------------------|--|--|
| Sync<br>ChangeLog<br>Packages<br>Updates<br>Browse<br>Search<br>Queue<br>Utilities<br>Help | Sync with the remote repository<br>View the ChangeLog<br>List/uninstall installed SBo packages<br>List potential updates to installed SBo packages<br>Browse the active repository<br>Search the active repository<br>Manage the queue<br>Go to the utilities menu<br>Where to get sbopkg help |  |  |
|                                                                                            | < OK > < Exit >                                                                                                    |  |  |

Figura 6: Interfaccia grafica di spopkg per l'installazione di applicativi ausiliari

il sistema prima di installare l'applicativo desiderato, un ulteriore riavvio al termine di questo.

Gli applicativi sono numerosissimi, da OpenOffice e Scribus ad altri specifici «pacchetti» che possono rivelarsi ottimi strumenti ausiliari di una distribuzione T<sub>F</sub>Xlive.

Qui ci si limiterà alla descrizione di pochi indicando le relative librerie necessarie; altre librerie sono ovviamente richieste per ulteriori applicazioni. Le installazioni appresso descritte occupano parecchio tempo e quindi occorre armarsi di pazienza nell'attesa che tutto vada a buon fine. È evidente che si tratta di strumenti che non hanno nulla a che vedere con l'installazione di TEXlive ma costituiscono un'ottima via per soluzioni agevolate nella composizione del testo, nella creazione della bibliografia, per l'inserimento di grafici. Di seguito le fattispecie esaminate.

#### 4.2 Editor

La scelta dell'editor risente delle proprie abitudini e tendenze. In passato era diffusissimo l'utilizzo di emacs, un vero tuttofare. Al momento TEXstudio è uno degli editor preferiti dagli utenti del sistema TFX e suoi derivati. TFX studio è disponibile in alcuni applicativi d'installazione per le distribuzioni Fedora, openSuse, ScientificLinux, XUbuntu,... Gli utenti della Slackware, come di qualsiasi altra distribuzione Linux, hanno a disposizione come di consueto due opzioni: prelevare il file TeXstudio dal sito proprietario ovvero procedere all'istallazione tramite sbopkg. La prima opzione è sempre preferibile in quanto sbopkg potrebbe avere file non aggiornati all'ultima versione. Prelevato il file sorgente, lo si scompatta in una directory di comodo, si apre il file INSTALL che contiene le istruzioni da dare in sequenza:

qmake texstudio.pro make make install automaticamente eseguite via sbopkg. TFXstudio permette di compilare e visualizzare il file PDF in una finestra che crea automaticamente all'interno del file di testo tramite tasti funzionali. Per quanto ne riconosca l'utilità come indicatore di errori, è un'opzione cui non ricorro sia perché la compilazione per documenti di centinaia di pagine è molto lunga, sia perché non vedo l'utilità di leggere un file scritto in caratteri minutissimi quando lavorando con un visualizzatore di file PDF come Okular o Sumatra si ha l'aggiornamento automatico del file ad ogni compilazione; in sostanza, come dicevo sopra, per pregressa abitudine io compilo unicamente da shell.

Altri editor di supporto validi sono \TeX maker e kile, installabili sempre anche via sbopkg e \TeX works.

#### 4.3 Bibliografia

Un supporto essenziale per le varie versioni di T<sub>E</sub>Xlive (LAT<sub>E</sub>X 2<sub>c</sub>, X<sub>H</sub>LAT<sub>E</sub>X, LuaLAT<sub>E</sub>X....) è quello bibliografico e JabRef vi adempie in modo esemplare. JabRef ha bisogno del supporto Java la cui installazione era in passato abbastanza problematica per gli utenti dell'OS Linux che non avessero alle spalle una qualche esperienza, dovendosi attivare dei link simbolici dopo aver prelevato Java dal sito della casa ed effettuate le relative operazioni d'installazione.

L'applicativo sbopkg assolve alla funzione dopo aver installato le librerie necessarie:

apache-ant jdk<sup>7</sup> openjdk openjdk6.

Le librerie sono fra loro dipendenti<sup>8</sup> e vanno pertanto

 Nel caso si disponga di una macchina a 32 bit questa libreria va omessa; è installata da opnjdk6. In questo caso l'installazione di openjdk6| ha impegnato (macchina a 32 bit) alcune ore.

8. La non automatica installazione di pacchetti funzionali ad un'applicazione, un anacronismo per chi è abituato lavori con OS Windows od altre distribuzioni Linux, rientra nella filosofia Slackware che si riassume nel concetto di base secondo cui l'utente deve sempre sapere ciò che sta facendo. installate nella sequenza mostrata. Dopo l'installazione, eseguito il consueto riavvio, si potrà procedere sempre via sbopkg all'installazione di JabRef attivando il supporto bibliografico.

#### 4.4 Grafica

Le potenzialità grafiche sono espresse nelle distribuzioni TEXlive da efficienti applicativi di diversa filosofia compositiva, i più diffusi sono attualmente Tikz e Geo-Gebra, ma anche PStricks e il suo supporto pdfTricks sono strumenti molto utilizzati.

Tikz permette attraverso appropriato codice sorgente di comporre un qualsiasi disegno, anche tridimensionale, da inserire in un documento come codice sorgente o file PDF; Geogebra semplifica il lavoro: effettuato il disegno, un'efficiente *routine* permette di generare un file compilabile da inserire nel testo come file sorgente o file di output PDF tramite apposito \includegraphics; per entrambi gli applicativi si veda [Battiata2010]. Qui si esporranno brevemente alcune fasi per trasportare un disegno di Geogebra in un file \*.tex.

Premesso che sono necessarie le stesse librerie<sup>9</sup> richieste per JabRef indicate sopra, composto con Geogebra un disegno, è sufficiente cliccare su File e quindi su Graphics View as PGD/TikZ, quindi ancora su Generate PGF/TikZ code per ottenere un codice da compilare con pdflatex, xelatex o lualatex. L'esportazione non è possibile per le animazioni che Geogebra pure permette.

È naturale che a questo punto si dovrà aprire il file con un editor e ripulire un poco il sorgente ottenuto prima di trasformarlo in un presentabile file PDF (o con qualsiasi altro suffisso) da includere in forma grafica; l'operazione riguarda alcune righe di codice relative al colore o al riempimento, che possono essere decommentate, come pure lo scontornamento dell'immagine emendandolo degli inutili spazi bianchi tramite l'istruzione pdfcrop miofile.pdf a meno che non si operi con la classe standalone che si occupa, ma non in modo ottimale, di quest'operazione.

# Appendice: installazioni di T<sub>E</sub>Xlive 2019 e distribuzioni successive

In termine, si ricorda ancora che le istruzioni sin qui descritte hanno tenuto conto (se e in quanto compatibili) delle radicali modifiche introdotte a seguito del rilascio della TEXIve del 2019 e relative a due fattori: il rilascio della distribuzione (file ISO del CTAN) ormai mirato a macchine a 64 bit, la diversa interfaccia grafica d'installazione e d'aggiornamento dei pacchetti sotto l'OS Windows; per macchine a 64 bit con OS Linux nulla è invece mutato.

# **Riferimenti bibliografici**

http://www.guitex.org/home/it/arstexnica.

- [Battiata2010] LUCIANO BATTIATA. Grafica 3D con Geogebra e TikZ; in "ArsT<sub>E</sub>Xnica", n. 22, pag. 50-53, 2010. http://www.guitex.org/home/it/arstexnica.
- [Beccari2016] CLAUDIO BECCARI. Introduzione all'arte della composizione tipografica con LEX; 2016. http://www.guitex.org/home/images/doc/ guidaguit-b5.pdf.
- [CTAN] The Comprehensive TEX Archive Network. www.ctan.org.
- [Giacomelli2014] ROBERTO GIACOMELLI. Guida tematica alla riga di comando; "Guide Guit tematiche"; 2014. www.guitex.org/home/guide-tematiche.
- [Gregorio2010] ENRICO GREGORIO. Installare T<sub>E</sub>Xlive 2010 su Ubuntu; in "ArsT<sub>E</sub>Xnica", n. 10, pag. 7-13, 2010. http://www.guitex.org/home/arstexnica.
- [Pantieri2021] LORENZO PANTIERI. L'arte di scrivere con MEX; 2008-2021. www.lorenzopantieri.net.
- [Pantieri2017] LORENZO PANTIERI. *MEXpedia*; 2017. www.lorenzopantieri.net.

Heinrich F. Fleck heinrich.fleck@yahoo.it

<sup>9.</sup> Le dette librerie sono sufficienti anche per l'installazione di un CAD bidimensionale come FidoCadJ utile agli appassionati d'elettronica che volessero servirsi di un mezzo semplice ed efficace per il disegno di circuiti stampati.

Questo documento è stato elaborato su un portatile Compaq 6720 del 2009, HD da 500 GiB e 2 GiB di RAM, OS Linux, distribuzione Slackware 14.2 (2016), azionato dal motore di tipocomposizione pdflatex secondo la classe arstexnica e fogli di stile ausiliari predisposti dal team del  $G_U$ T per la pubblicazione di articoli su  $ArsT_EXnica$ , rivista italiana per gli utenti del sistema  $T_EX$ . I font sono gli Imodern in corpo 10.

Il file è disponibile al sito dwll'autore www.heinrichfleck.net